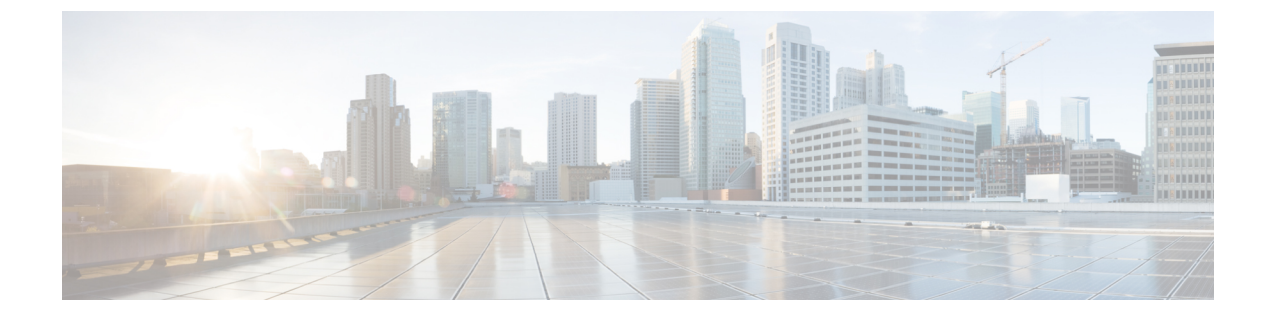

# **Cisco SD-Access** ネットワークへの Wide Area Bonjour の導入

- Wide Area Bonjour ネットワーク上の Cisco SD-Access について  $(1 \sim i)$
- Cisco SD-Access LAN およびワイヤレス ファブリック モード (1ページ)
- ・ポリシー拡張ノード LAN およびワイヤレスローカルモードを備えた Cisco SD-Access (5 ページ)
- ・ポリシー拡張ノードLANおよびワイヤレスFlexConnectローカルスイッチングモードを備 えた Cisco SD-Access (9ページ)

## Wide Area Bonjour ネットワーク上の Cisco SD-Access につ いて

Cisco Wide Area Bonjour アプリケーションは、さまざまなタイプの Cisco SD-Access 有線および ワイヤレスLAN ネットワーク導入モデルをサポートしています。この章では、Cisco Wide Area Bonjour アプリケーションにグローバル サービス フィルタ ポリシーを導入するための手順を 詳しく紹介します。これにより、レイヤ2フラッド境界を拡張することなく、仮想ネットワー ク環境でネットワークレベルのサービスルーティング機能を利用できるようになります。

## Cisco SD-Access LAN およびワイヤレス ファブリック モー ド

この項では、ファブリックエッジ LAN スイッチ間で Wide Area Bonjour を有効にし、ファブ リック対応のワイヤレスネットワーク経由でリモート接続したワイヤレスユーザーに対してさ まざまな Bonjour サービス(有線プリンタなど)を提供するためのグローバル設定ポリシーの ガイドラインを詳しく紹介します。 次の図は、Cisco SD-Access LANとファブリックモードのワイヤレスネットワークの参照用ネットワークトポロジを示しています。仮想ネットワー環境内に Bonjour の送信側と受信側デバイ スがあります。

図 1: Cisco SD-Access LAN およびファブリック対応ワイヤレス仮想ネットワークのサービスルーティング

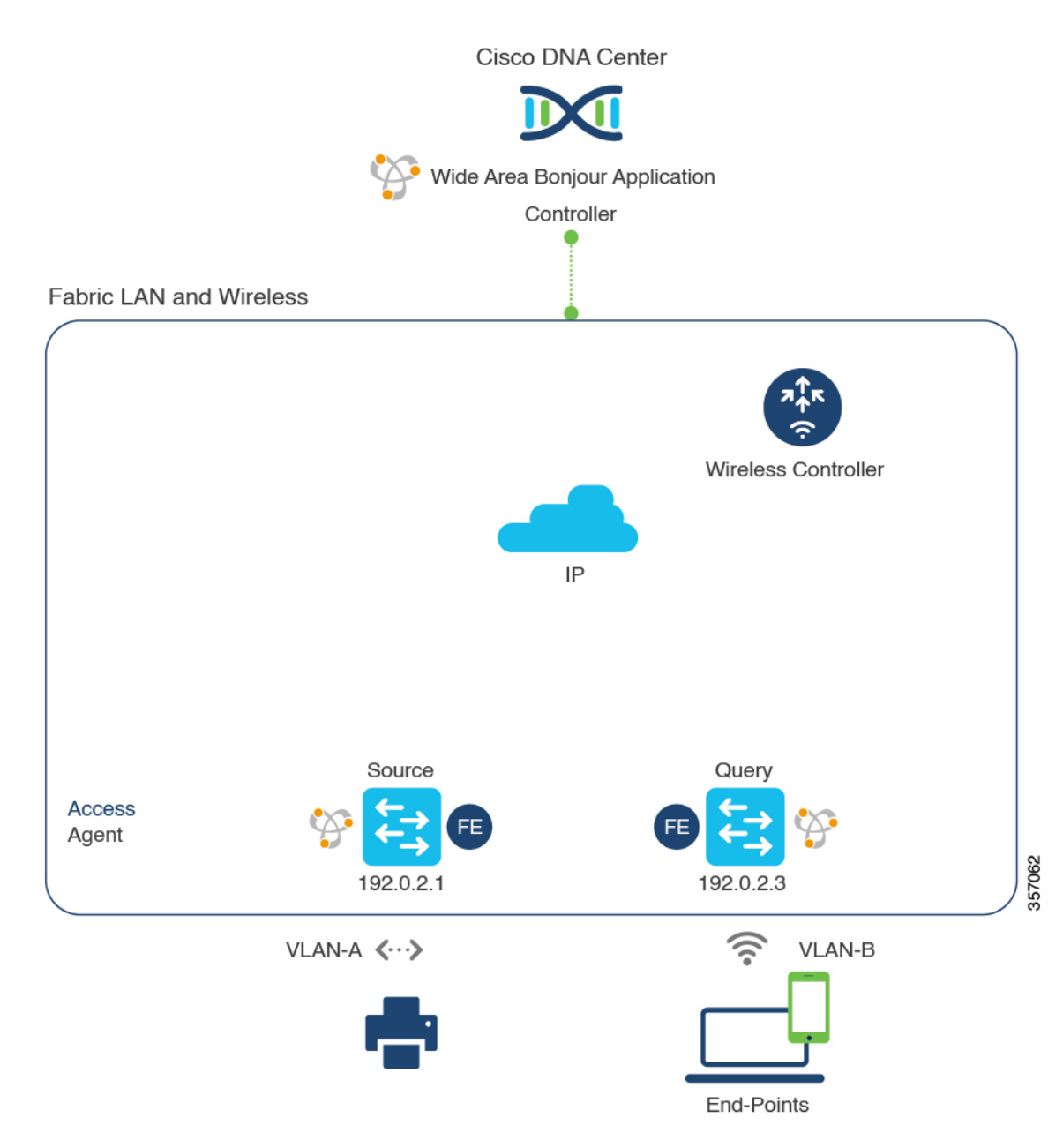

Cisco Catalyst 9800 シリーズワイヤレスコントローラの設定時の注意事項については、『Cisco Catalyst 9800 Series Wireless Controller Software Configuration Guide、Cisco IOS XE Amsterdam 17.3.x』を参照してください。

## Cisco SD-Access LAN およびワイヤレス ファブリック モードのサービ スフィルタの作成

この項では、グローバルサービスフィルタを導入するための一般的な手順を紹介します。この フィルタにより、Cisco Wide Area Bonjour アプリケーションは、IP ネットワーク全体の信頼で きる Cisco Catalyst SDG エージェントスイッチ間でサービス情報を動的に検出して配信できま す。

- ステップ1 Cisco Wide Area Bonjour アプリケーションの [Configuration] タブに移動します。
- ステップ2 サイドバーから、サービスフィルタを作成するサブドメインを選択します。
- ステップ3 [Service Filter] ボックスがオンになっていることを確認します。
- **ステップ4** トポロジからサービスフィルタアイコンをクリックして、選択したドメインのサービスフィルタのリス トを表示します。

このリストから既存のサービスフィルタを手動で編集することもできます。

- **ステップ5** [Create Service Filter] をクリックします。
- ステップ6 [Network Mode] ドロップダウンリストから、[Traditional] (デフォルトモード) を選択します。
- ステップ1 サービスフィルタの一意の名前を入力します。
- **ステップ8** (オプション)サービスフィルタの説明を入力します。
- **ステップ9** アナウンスとクエリを許可する1つ以上のサービスタイプを選択します。
- **ステップ10** サービスフィルタを作成後、有効または無効にします。デフォルトでは、サービスフィルタは有効になっています。

#### Cisco SD-Access LAN およびワイヤレス ファブリック モードの送信元 SDG エージェントの設定

この項では、SDG エージェントロールの LAN ファブリックエッジスイッチ1から有線プリン タソースを検出できるようにするための追加の設定手順について説明します。有線プリンタ は、SDGエージェントロールのファブリックエッジスイッチからリモート接続したワイヤレス ユーザーによって検出できます。

単方向のサービスフィルタにより、運用や管理の目的でネットワーク全体にわたってサービス を検出できます。ただし、クエリ SDG エージェントを設定しない限り、サービスを IP ネット ワーク全体に配信することはできません。クエリ SDG エージェントを設定する手順について は、「Cisco SD-Access LAN およびワイヤレス ファブリック モードのクエリ SDG エージェン トの設定 (4ページ)」を参照してください。

#### 始める前に

「Cisco SD-Access LAN およびワイヤレス ファブリック モードのサービスフィルタの作成 (3 ページ)」に示された手順を完了したことを確認します。

- **ステップ1** ウィンドウの右上にある [Add] をクリックします。
- **ステップ2** ラジオボタンをクリックして、送信元 SDG エージェントを選択します。デフォルトでは、送信元のラジ オボタンが選択されています。
- ステップ3 [SDG Agent/IP] ドロップダウンリストから、サービス(プリンタ)をアナウンスする SDG エージェント (192.0.2.1)を選択します。
- **ステップ4** ポリシー拡張ノードを使用している場合は、[Service Layer] ドロップダウンリストから [Peer] を選択しま す。ポリシー拡張ノードを使用していない場合は、[Local] を選択します。
- **ステップ5** [Any] チェックボックスをオフにします。デフォルトでは、このチェックボックスはオフになっています。
- ステップ6 特定のネットワークからサービス(プリンタ)を検出するには、送信元VLAN(Vlan-A)を選択します。
- **ステップ7** 選択した IPv4 サブネットからのサービスを有効または無効にします。デフォルトでは有効になっています。
- **ステップ8** 選択した IPv6 サブネットからのサービスを有効または無効にします。デフォルトでは有効になっています。
- ステップ9 [Location Group] で、次のいずれかを実行します。
  - 任意のロケーショングループからのサービスを許可するには、チェックボックスをオンにします。
  - ・ロケーショングループ0からのサービスを許可するには、ドロップダウンリストから [Default] を選択します。
  - カスタム ロケーション グループ ID を使用するには、ドロップダウンリストから [Custom] を選択し、ロケーショングループ ID を入力します。有効な範囲は1~4096 です。
- ステップ10 (オプション)送信元 SDG エージェントをさらに追加するには、[Add Next] をクリックします。(前の 手順を繰り返します。)
- ステップ11 [DONE] をクリックします。
- ステップ12 [CREATE] をクリックします。

## Cisco SD-Access LAN およびワイヤレス ファブリック モードのクエリ SDG エージェントの設定

この項では、ポリシーに基づいてクエリ SDG エージェントにサービスを配信するための追加の設定手順を紹介します。

送信元 SDG エージェントを設定する手順については、「Cisco SD-Access LAN およびワイヤレスファブリックモードの送信元 SDG エージェントの設定 (3ページ)」を参照してください。

#### 始める前に

「Cisco SD-Access LAN およびワイヤレス ファブリック モードのサービスフィルタの作成 (3 ページ)」に示された手順を完了したことを確認します。

- ステップ1 ウィンドウの右上にある [Add] をクリックします。
- **ステップ2** ラジオボタンをクリックして、クエリSDGエージェントを選択します。デフォルトでは、送信元のラジ オボタンが選択されています。
- ステップ3 [SDG Agent/IP] ドロップダウンリストから、サービス(プリンタ)のクエリを受信する SDG エージェント(192.0.2.3)を選択します。
- ステップ4 [Service Layer] ドロップダウンリストから、[Local] を選択します。
- **ステップ5** [Any] チェックボックスがオフになっていることを確認します。デフォルトでは有効になっています。
- **ステップ6** 特定のネットワークにサービス(プリンタ)を配信するには、クエリ VLAN (Vlan-B) を選択します。
- **ステップ7** 選択したクエリ IPv4 サブネットからのサービスを有効または無効にします。デフォルトでは有効になっています。
- **ステップ8** 選択したクエリ IPv6 サブネットからのサービスを有効または無効にします。デフォルトでは有効になっています。
- ステップ9 [Location Group] で、次のいずれかを実行します。
  - ・任意のロケーショングループからのサービスを許可するには、チェックボックスをオンにします。
  - ・ロケーショングループ0からのサービスを許可するには、ドロップダウンリストから [Default] を選択します。
  - カスタム ロケーション グループ ID を使用するには、ドロップダウンリストから [Custom] を選択し、ロケーショングループ ID を入力します。有効な範囲は1~4096 です。
- ステップ10 (オプション)クエリエージェントをさらに追加するには、[Add Next] をクリックします。(前の手順を繰り返します。)
- ステップ11 [DONE] をクリックします。
- **ステップ12** [CREATE] をクリックします。

## ポリシー拡張ノードLAN およびワイヤレスローカルモー ドを備えた Cisco SD-Access

この項では、レイヤ2アクセスのポリシー拡張ノードを備えた Cisco SD-Access LAN で Wide Area Bonjour を有効にし、ローカルモードのシスコ ワイヤレス アクセス ポイントを使用して ワイヤレスネットワーク経由で接続したユーザーに対して Bonjour サービス(有線プリンタな ど)を提供するためのグローバル設定ポリシーのガイドラインを詳しく紹介します。 次の図は、ポリシー拡張ノード LAN とワイヤレス ローカル モード ネットワークを使用した Cisco SD-Access の参照用ネットワークトポロジを示しています。ファブリックと外部 IP ネッ トワーク全体に Bonjour の送信側と受信側デバイスがあります。

図 2:ポリシー拡張ノード LAN およびワイヤレスローカルモードのネットワーク サービス ルーティングを使用した Cisco SD-Access

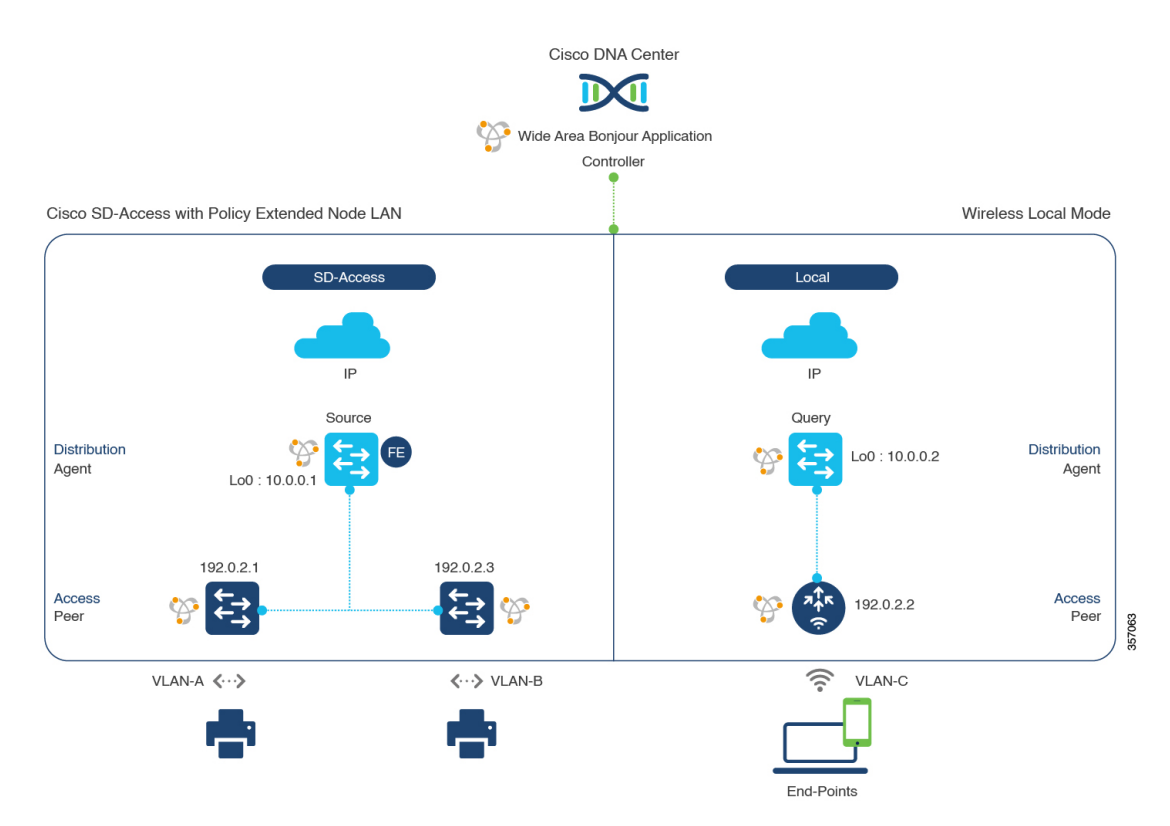

Cisco Catalyst 9800 シリーズワイヤレスコントローラの設定時の注意事項については、『Cisco Catalyst 9800 Series Wireless Controller Software Configuration Guide、Cisco IOS XE Amsterdam 17.3.x』を参照してください。

## ポリシー拡張ノードLAN およびワイヤレスローカルモードを使用した Cisco SD-Access サービスフィルタの設定

この項では、グローバルサービスフィルタを導入するための一般的な手順を紹介します。この フィルタにより、Cisco Wide Area Bonjour アプリケーションは、IP ネットワーク全体の信頼で きる Cisco Catalyst SDG エージェントスイッチ間でサービス情報を動的に検出して配信できま す。

- ステップ1 Cisco Wide Area Bonjour アプリケーションの [Configuration] タブに移動します。
- **ステップ2** サイドバーから、サービスフィルタを作成するサブドメインを選択します。
- ステップ3 [Service Filter] ボックスがオンになっていることを確認します。

**ステップ4** トポロジからサービスフィルタアイコンをクリックして、選択したドメインのサービスフィルタのリス トを表示します。

このリストから既存のサービスフィルタを手動で編集することもできます。

- **ステップ5** [Create Service Filter] をクリックします。
- **ステップ6** [Network Mode] ドロップダウンリストから、[Traditional] (デフォルトモード) を選択します。
- **ステップ1** サービスフィルタの一意の名前を入力します。
- **ステップ8** (オプション)サービスフィルタの説明を入力します。
- **ステップ9** アナウンスとクエリを許可する1つ以上のサービスタイプを選択します。
- **ステップ10** サービスフィルタを作成後、有効または無効にします。デフォルトでは、サービスフィルタは有効になっています。

## ポリシー拡張ノードLANおよびワイヤレスローカルモードを使用した Cisco SD-Access の送信元 SDG エージェントの設定

この項では、SDG エージェントロールの LAN ファブリックエッジスイッチ1から有線プリン タソースを検出できるようにするための追加の設定手順について説明します。有線プリンタ は、SDGエージェントロールのファブリックエッジスイッチからリモート接続したワイヤレス ユーザーによって検出できます。

単方向のサービスフィルタにより、運用や管理の目的でネットワーク全体にわたってサービス を検出できます。ただし、クエリ SDG エージェントを設定しない限り、サービスを IP ネット ワーク全体に配信することはできません。クエリ SDG エージェントを設定する手順について は、「ポリシー拡張ノード LAN およびワイヤレスローカルモードを使用した Cisco SD-Access のクエリ SDG エージェントの設定 (8 ページ)」を参照してください。

#### 始める前に

「ポリシー拡張ノードLAN およびワイヤレスローカルモードを使用した Cisco SD-Access サー ビスフィルタの設定(6ページ)」に示された手順を完了したことを確認します。

- **ステップ1** ウィンドウの右上にある [Add] をクリックします。
- **ステップ2** ラジオボタンをクリックして、送信元 SDG エージェントを選択します。デフォルトでは、送信元のラジ オボタンが選択されています。
- ステップ3 [SDG Agent/IP] ドロップダウンリストから、サービス(プリンタ)をアナウンスする SDG エージェント (192.0.2.1)を選択します。
- ステップ4 [Service Layer] ドロップダウンリストから、[Peer] を選択します。
- **ステップ5** [Any] チェックボックスをオフにします。デフォルトでは、このチェックボックスはオフになっています。
- ステップ6 特定のネットワークからサービス(プリンタ)を検出するには、送信元VLAN(Vlan-A)を選択します。

- **ステップ7** 選択した IPv4 サブネットからのサービスを有効または無効にします。デフォルトでは有効になっていま す。
- **ステップ8** 選択した IPv6 サブネットからのサービスを有効または無効にします。デフォルトでは有効になっています。
- ステップ9 [Location Group] で、次のいずれかを実行します。
  - 任意のロケーショングループからのサービスを許可するには、チェックボックスをオンにします。
  - ・ロケーショングループ0からのサービスを許可するには、ドロップダウンリストから [Default]を選択します。
  - カスタム ロケーション グループ ID を使用するには、ドロップダウンリストから [Custom] を選択し、ロケーショングループ ID を入力します。有効な範囲は1~4096 です。
- ステップ10 (オプション)送信元 SDG エージェントをさらに追加するには、[Add Next] ボタンをクリックします。 (前の手順を繰り返します。)
- ステップ11 [DONE] をクリックします。
- ステップ12 [CREATE] をクリックします。

#### ポリシー拡張ノードLANおよびワイヤレスローカルモードを使用した Cisco SD-Access のクエリ SDG エージェントの設定

この項では、ポリシーに基づいてクエリ SDG エージェントにサービスを配信するための追加の設定手順を紹介します。

送信元 SDG エージェントを設定する手順については、「ポリシー拡張ノード LAN およびワイ ヤレスローカルモードを使用した Cisco SD-Access の送信元 SDG エージェントの設定 (7 ペー ジ)」を参照してください。

#### 始める前に

「ポリシー拡張ノードLAN およびワイヤレスローカルモードを使用した Cisco SD-Access サー ビスフィルタの設定 (6ページ)」に示された手順を完了したことを確認します。

- ステップ1 ウィンドウの右上にある [Add] をクリックします。
- **ステップ2** ラジオボタンをクリックして、送信元 SDG エージェントを選択します。デフォルトでは、送信元のラジ オボタンが選択されています。
- ステップ3 [SDG Agent/IP] ドロップダウンリストから、サービス(プリンタ)を通知する SDG エージェント(10.0.0.2) を選択します。
- ステップ4 [Service Layer] ドロップダウンリストから、[Peer] を選択します。
- **ステップ5** [Any] チェックボックスをオフにします。デフォルトでは、このチェックボックスはオフになっています。
- ステップ6 特定のネットワークからサービス(プリンタ)を検出するには、送信元VLAN(Vlan-C)を選択します。

- **ステップ7** 選択した IPv4 サブネットからのサービスを有効または無効にします。デフォルトでは有効になっています。
- **ステップ8** 選択した IPv6 サブネットからのサービスを有効または無効にします。デフォルトでは有効になっています。
- **ステップ9** サービスピアの IPv4 アドレス(192.0.2.2)を入力します。
- **ステップ10** プラスアイコンをクリックして、サービスピア(192.0.2.4)を追加します。選択した VLAN 上の任意の ピアからのサービスを受け入れるには、[Any] チェックボックスをオンにします。
- ステップ11 [Location Group] で、次のいずれかを実行します。
  - ・任意のロケーショングループからのサービスを許可するには、チェックボックスをオンにします。
    ・ロケーショングループ0からのサービスを許可するには、ドロップダウンリストから [Default] を選
  - カスタム ロケーション グループ ID を使用するには、ドロップダウンリストから [Custom] を選択し、ロケーショングループ ID を入力します。有効な範囲は1~4096 です。
- ステップ12 (オプション)送信元 SDG エージェントをさらに追加するには、[Add Next] をクリックします。(前の 手順を繰り返します。)
- **ステップ13** [DONE] をクリックします。
- **ステップ14** [CREATE] をクリックします。

択します。

#### 次のタスク

送信元のファブリックエッジ10.0.0.2 およびピア192.0.2.2 からのプリンタサービス検出を許可 する新しいリバースサービスフィルタを作成し、リモートクエリを実行するファブリックエッ ジのSDGエージェント10.0.0.1、およびピア192.0.2.3 に接続されたワイヤレスユーザーにサー ビスを配信します。

## ポリシー拡張ノード LAN およびワイヤレス FlexConnect ローカルスイッチングモードを備えた Cisco SD-Access

この項では、ポリシー拡張ノード LAN を備えた Cisco SD-Access 上で Wide Area Bonjour を有 効にし、FlexConnect ローカルスイッチングモードのシスコ ワイヤレス アクセス ポイントを使 用してワイヤレスネットワーク経由でローカルまたはリモート接続したワイヤレスユーザーに 対して、Bonjour サービス(有線プリンタなど)を提供するためのグローバル設定ポリシーの ガイドラインを詳しく紹介します。

次の図は、ポリシー拡張ノードLANを使用した Cisco SD-Access とワイヤレス FlexConnect ロー カル スイッチング モード ネットワークの参照用ネットワークトポロジを示しています。仮想 ネットワー環境内に Bonjour の送信側と受信側デバイスがあります。 図 3:ポリシー拡張ノード LAN およびワイヤレス FlexConnect ローカルスイッチングモードのサービスルーティングを 備えた Cisco SD-Access

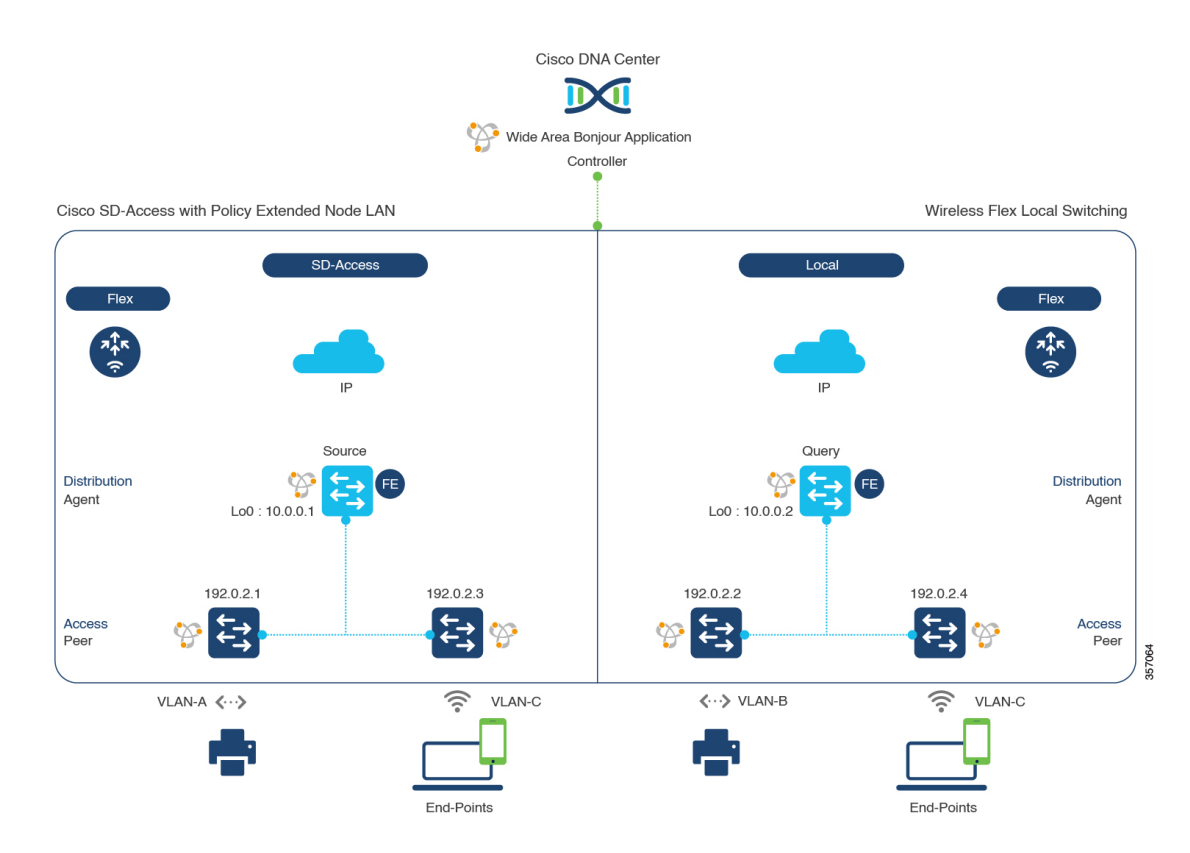

## ポリシー拡張ノードLANおよびワイヤレスFlexConnectローカルスイッ チングモードを使用した Cisco SD-Access サービスフィルタの設定

この項では、グローバルサービスフィルタを導入するための一般的な手順を紹介します。この フィルタにより、Cisco Wide Area Bonjour アプリケーションは、IP ネットワーク全体の信頼で きる Cisco Catalyst SDG エージェントスイッチ間でサービス情報を動的に検出して配信できま す。

- ステップ1 Cisco Wide Area Bonjour アプリケーションの [Configuration] タブに移動します。
- **ステップ2** サイドバーから、サービスフィルタを作成するサブドメインを選択します。
- **ステップ3** [Service Filter] ボックスがオンになっていることを確認します。
- **ステップ4** トポロジからサービスフィルタアイコンをクリックして、選択したドメインのサービスフィルタのリス トを表示します。

このリストから既存のサービスフィルタを手動で編集することもできます。

- **ステップ5** [Create Service Filter] をクリックします。
- ステップ6 [Network Mode] ドロップダウンリストから、[Traditional] (デフォルトモード) を選択します。

ポリシー拡張ノード LAN およびワイヤレス FlexConnect ローカルスイッチングモードを使用した Cisco SD-Access の送信元 SDG エージェント の設定

- **ステップ1** サービスフィルタの一意の名前を入力します。
- **ステップ8** (オプション) サービスフィルタの説明を入力します。
- **ステップ9** アナウンスとクエリを許可する1つ以上のサービスタイプを選択します。
- **ステップ10** サービスフィルタを作成後、有効または無効にします。デフォルトでは、サービスフィルタは有効になっています。

## ポリシー拡張ノードLANおよびワイヤレスFlexConnectローカルスイッ チングモードを使用した Cisco SD-Access の送信元 SDG エージェント の設定

この項では、サービスピアロールのレイヤ 2 Catalyst スイッチとペアになっているファブリッ クエッジ SDG エージェントの LAN ディストリビューション ブロック 1 スイッチから有線プ リンタソースを検出できるようにするための追加の設定手順を示します。

単方向のサービスフィルタにより、運用や管理の目的でネットワーク全体にわたってサービス を検出できます。ただし、クエリ SDG エージェントを設定しない限り、サービスを IP ネット ワーク全体に配信することはできません。クエリ SDG エージェントを設定する手順について は、「ポリシー拡張ノード LAN およびワイヤレス FlexConnect ローカルスイッチングモードを 使用した Cisco SD-Access のクエリ SDG エージェントの作成 (12 ページ)」を参照してくだ さい。

#### 始める前に

「ポリシー拡張ノードLANおよびワイヤレスFlexConnect ローカルスイッチングモードを使用 した Cisco SD-Access サービスフィルタの設定 (10ページ)」に示された手順を完了したこと を確認します。

- **ステップ1** ウィンドウの右上にある [Add] をクリックします。
- **ステップ2** ラジオボタンをクリックして、送信元 SDG エージェントを選択します。デフォルトでは、送信元のラジ オボタンが選択されています。
- **ステップ3** [SDG Agent/IP] ドロップダウンリストから、サービス(プリンタ)をアナウンスする SDG エージェント (10.0.0.1)を選択します。
- **ステップ4** [Service Layer] ドロップダウンリストから、[Peer] を選択します。
- **ステップ5** [Any] チェックボックスをオフにします。デフォルトでは、このチェックボックスはオフになっています。
- ステップ6 特定のネットワークからサービス(プリンタ)を検出するには、送信元 VLAN (Vlan-A および Vlan-B) を選択します。
- **ステップ7** 選択した IPv4 サブネットからのサービスを有効または無効にします。デフォルトでは有効になっています。

ポリシー拡張ノード LAN およびワイヤレス FlexConnect ローカルスイッチングモードを使用した Cisco SD-Access のクエリ SDG エージェントの 作成

- **ステップ8** 選択した IPv6 サブネットからのサービスを有効または無効にします。デフォルトでは有効になっています。
- ステップ9 サービスピアの IPv4 アドレス(192.0.2.1)を入力します。プラスアイコンをクリックして、ピア (192.0.2.3)を追加します。選択した VLAN 上の任意のピアからのサービスを受け入れるには、[Any] を選択します。
- ステップ10 [Location Group] で、次のいずれかを実行します。
  - 任意のロケーショングループからのサービスを許可するには、チェックボックスをオンにします。
  - ・ロケーショングループ0からのサービスを許可するには、ドロップダウンリストから [Default]を選択します。
  - カスタム ロケーション グループ ID を使用するには、ドロップダウンリストから [Custom] を選択し、ロケーショングループ ID を入力します。有効な範囲は1~4096 です。
- ステップ11 (オプション)送信元 SDG エージェントをさらに追加するには、[Add Next] をクリックします。(前の 手順を繰り返します。)
- ステップ12 [DONE] をクリックします。
- **ステップ13** [CREATE] をクリックします。

#### ポリシー拡張ノードLANおよびワイヤレスFlexConnectローカルスイッ チングモードを使用した Cisco SD-Access のクエリ SDG エージェント の作成

この項では、ポリシーに基づいてクエリ SDG エージェントにサービスを配信するための追加の設定手順を紹介します。

#### 始める前に

「ポリシー拡張ノードLANおよびワイヤレスFlexConnectローカルスイッチングモードを使用 した Cisco SD-Access サービスフィルタの設定 (10ページ)」に示された手順を完了したこと を確認します。

- **ステップ1** ウィンドウの右上にある [Add] をクリックします。
- **ステップ2** ラジオボタンをクリックして、送信元 SDG エージェントを選択します。デフォルトでは、送信元のラジ オボタンが選択されています。
- ステップ3 [SDG Agent/IP] ドロップダウンリストから、サービス(プリンタ)を通知する SDG エージェント(10.0.0.2) を選択します。
- **ステップ4** [Service Layer] ドロップダウンリストから、[Peer] を選択します。
- **ステップ5** [Any] チェックボックスをオフにします。デフォルトでは、このチェックボックスはオフになっています。
- ステップ6 特定のネットワークからサービス(プリンタ)を検出するには、送信元VLAN(Vlan-C)を選択します。

- **ステップ7** 選択した IPv4 サブネットからのサービスを有効または無効にします。デフォルトでは有効になっています。
- **ステップ8** 選択した IPv6 サブネットからのサービスを有効または無効にします。デフォルトでは有効になっています。
- **ステップ9** サービスピアの IPv4 アドレス(192.0.2.2)を入力します。
- **ステップ10** プラスアイコンをクリックして、サービスピア(192.0.2.4)を追加します。選択した VLAN 上の任意の ピアからのサービスを受け入れるには、[Any] チェックボックスをオンにします。
- ステップ11 [Location Group] で、次のいずれかを実行します。
  - ・任意のロケーショングループからのサービスを許可するには、チェックボックスをオンにします。
    ・ロケーショングループ0からのサービスを許可するには、ドロップダウンリストから [Default] を選
  - カスタム ロケーション グループ ID を使用するには、ドロップダウンリストから [Custom] を選択し、ロケーショングループ ID を入力します。有効な範囲は1~4096 です。
- ステップ12 (オプション)送信元 SDG エージェントをさらに追加するには、[Add Next] をクリックします。(前の 手順を繰り返します。)
- **ステップ13** [DONE] をクリックします。
- ステップ14 [CREATE] をクリックします。

択します。

#### 次のタスク

送信元のファブリックエッジ10.0.0.2 およびピア 192.0.2.2 からのサービス検出を許可する新し いリバースサービスフィルタ構成を作成し、リモートクエリを実行するファブリックエッジの SDG エージェント 10.0.0.1、およびピア 192.0.2.3 に接続されたワイヤレスユーザーにサービス を配信します。

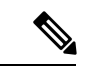

(注) ローカルスイッチングモードの FlexConnect アクセスポイントを使用した Cisco Catalyst 9800 シリーズ ワイヤレス コントローラ では、mDNS の設定は必要ありません。

ポリシー拡張ノード LAN およびワイヤレス FlexConnect ローカルスイッチングモードを使用した Cisco SD-Access のクエリ SDG エージェントの 作成

翻訳について

このドキュメントは、米国シスコ発行ドキュメントの参考和訳です。リンク情報につきましては 、日本語版掲載時点で、英語版にアップデートがあり、リンク先のページが移動/変更されている 場合がありますことをご了承ください。あくまでも参考和訳となりますので、正式な内容につい ては米国サイトのドキュメントを参照ください。